## **Customize Secure Client Icons with Secure Firewall Managed by FMC**

#### Contents

| troduction            |
|-----------------------|
| rerequisites          |
| Requirements          |
| Components Used       |
| ackground Information |
| onfigure              |
| Configurations        |
| <u>erify</u>          |
| roubleshoot           |

#### Introduction

This document describes how to deploy Cisco Secure Client Icon customization objects using Cisco Secure Firewall managed by FMC.

## Prerequisites

#### Requirements

Cisco recommends that you have knowledge on these topics:

- Cisco Secure Firewall Management Center (FMC)
- Cisco Secure Firewall (CSF)
- Cisco Secure Client (CSC)

#### **Components Used**

The information in this document is based on these software and hardware versions:

- Cisco Secure Firewall Management Center Virtual Appliance Version 7.4.1
- Cisco Secure Firewall Virtual Appliance Version 7.4.1
- Cisco Secure Client Version 5.1.4.74

The information in this document was created from the devices in a specific lab environment. All of the devices used in this document started with a cleared (default) configuration. If your network is live, ensure that you understand the potential impact of any command.

## **Background Information**

Starting with version 7.4.1 of the FMC, it is now possible to deploy Secure Client GUI customization objects for Windows and Linux. This allows a company to distribute logos to their users to substitute the

existing default Secure Client theme to create one according to their needs.

This guide displays a basic customization deployment to modify the main screen, about dialog and toast logos as well as the taskbar icon. This symbol is used throughout the guide to customize the original Secure Client icons:

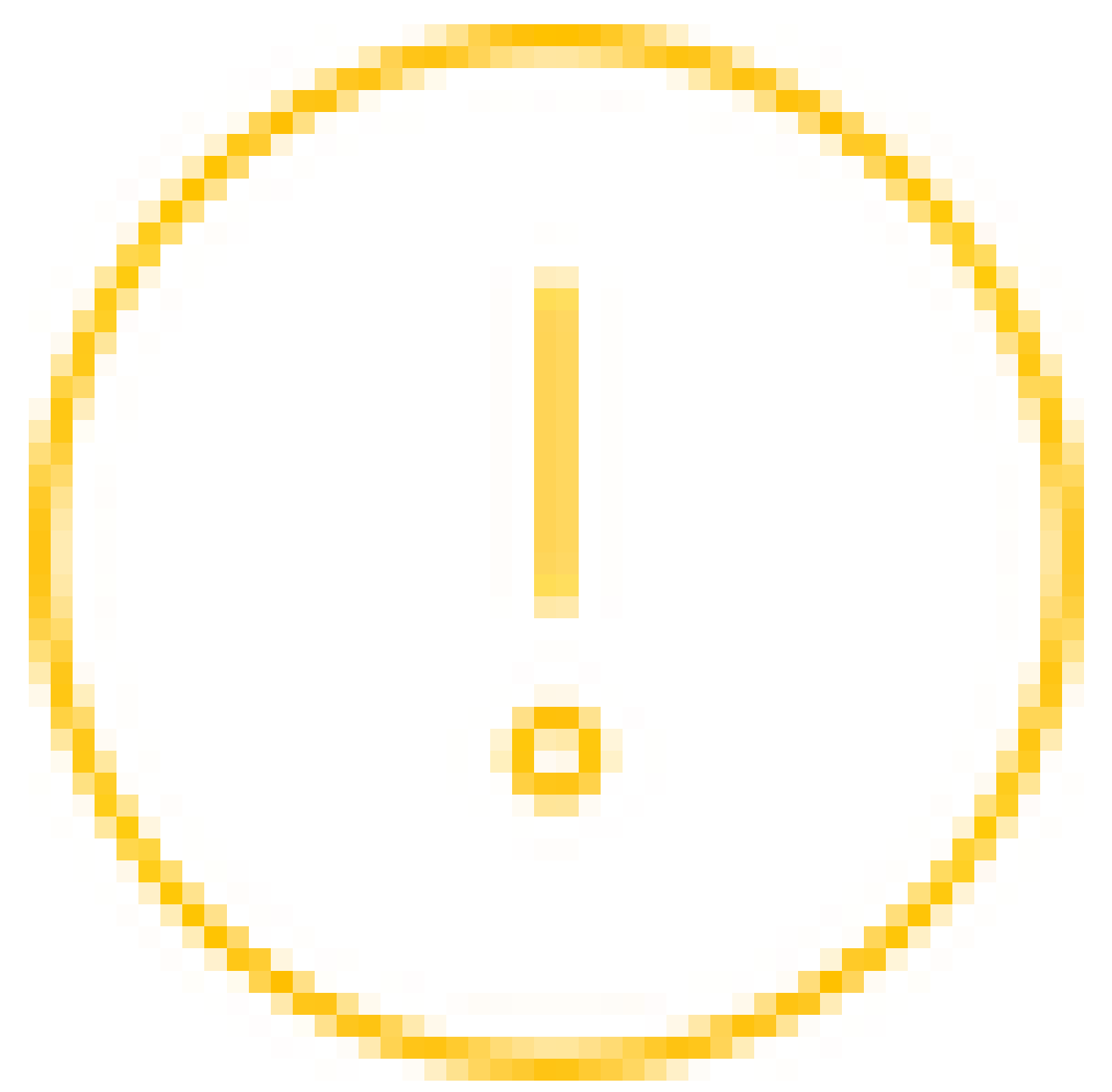

Refer to the table for specifications of each element covered in this guide.

| File Name       | GUI Before                                                                                                    | GUI After               | Image Size (Pixels L x |
|-----------------|----------------------------------------------------------------------------------------------------|-------------------------|------------------------|
|                 | Customization                                                                                                    | Customization           | H)                     |
| vpn_logo_72.png | Cisco Secure Client  AnyConnect VPH: Redy to connect.  FTD-cehidalg  Connect  Connect  Conne | Cisco Secure Client – X | 72x72                  |

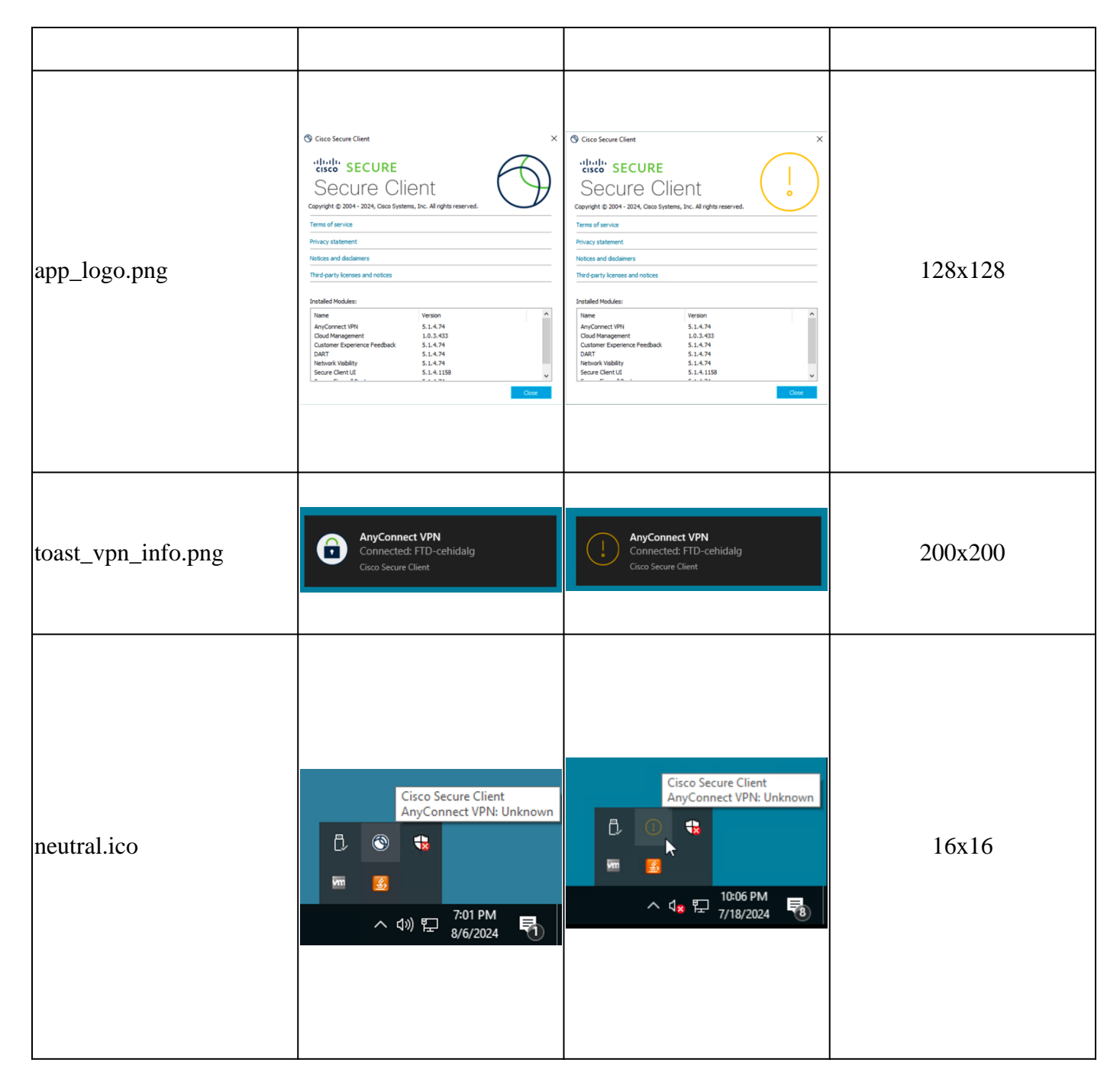

For more customization options, refer to the Cisco Secure Client Administrator Guide.

## Configure

#### Configurations

In this document, it is assumed that you already have a working Remote Access VPN configuration.

1. In the FMC, navigate to **Devices > Remote Access**, click the **Edit** button on the Remote Access Policy where you want to deploy the customization objects, and navigate to the **Advanced** tab.

2. Click the Secure Client Customization tab to expand it and click Icons and Images.

| Firewall Manageme<br>Devices / VPN / Edit Advance | nt Center Over            | view Analysis          | Policies           | Devices | Objects  | Integration | Deploy Q 🌮 🗘 🕯          | admin ~ cerce SECURE        |
|---------------------------------------------------|---------------------------|------------------------|--------------------|---------|----------|-------------|-------------------------|-----------------------------|
| RAVPN                                             |                           |                        |                    |         |          |             |                         | Save Cancel                 |
| Enter Description                                 |                           |                        |                    |         |          |             |                         |                             |
|                                                   |                           |                        |                    |         |          |             |                         | Policy Assignments.(1)      |
|                                                   |                           |                        |                    |         |          |             | Local Realm: LOCAL_Auth | Dynamic Access Policy: None |
| Connection Profile Access Int                     | erfaces Advanced          |                        |                    |         |          |             |                         |                             |
| Secure Client Images                              | Secure Client Resc        | ources - Icons an      | d Logo             |         |          |             |                         |                             |
| Secure Client Customization                       | Import Secure Client cust | omization resources to | security appliance | e       |          |             |                         |                             |
| GUI Text and Messages                             | Lawrence .                |                        |                    |         |          |             | -                       | +                           |
| Icons and Images                                  | Name                      |                        |                    |         | Platform |             | File Name               |                             |
| Scripts                                           |                           |                        |                    |         |          |             |                         |                             |
| Binaries                                          |                           |                        |                    |         |          |             |                         |                             |
| Custom Installer Transforms                       |                           |                        |                    |         |          |             |                         |                             |
| Localized Installer Transforms                    |                           |                        |                    |         |          |             |                         |                             |
| Address Assignment Policy                         |                           |                        |                    |         |          |             |                         |                             |
| Certificate Maps                                  |                           |                        |                    |         |          |             |                         |                             |
| Group Policies                                    |                           |                        |                    |         |          |             |                         |                             |
| LDAP Attribute Mapping                            |                           |                        |                    |         |          |             |                         |                             |
| Load balancing                                    |                           |                        |                    |         |          |             |                         |                             |
| <ul> <li>PSec</li> <li>Ormin Mana</li> </ul>      |                           |                        |                    |         |          |             |                         |                             |
| Crypto Maps                                       |                           |                        |                    |         |          |             |                         |                             |
| IDser (KEv2 Dacameters                            |                           |                        |                    |         |          |             |                         |                             |
| P SUSPICIE P di diliguero                         |                           |                        |                    |         |          |             |                         |                             |
|                                                   |                           |                        |                    |         |          |             |                         |                             |

3. Click the + button to add a new Customization Object:

| Secure Client Customizatio   | n   |                         | 0  |
|------------------------------|-----|-------------------------|----|
| Available Customizations C - | +   | Selected Customizations |    |
| Q, Search                    | Add |                         |    |
|                              |     |                         |    |
|                              |     |                         |    |
|                              |     |                         |    |
|                              |     |                         |    |
|                              |     | Cancel                  | ОК |

- 4. On this menu, click the + button to add a new Customization File.
- 5. Define the CSC file intended to use as Main Screen Logo

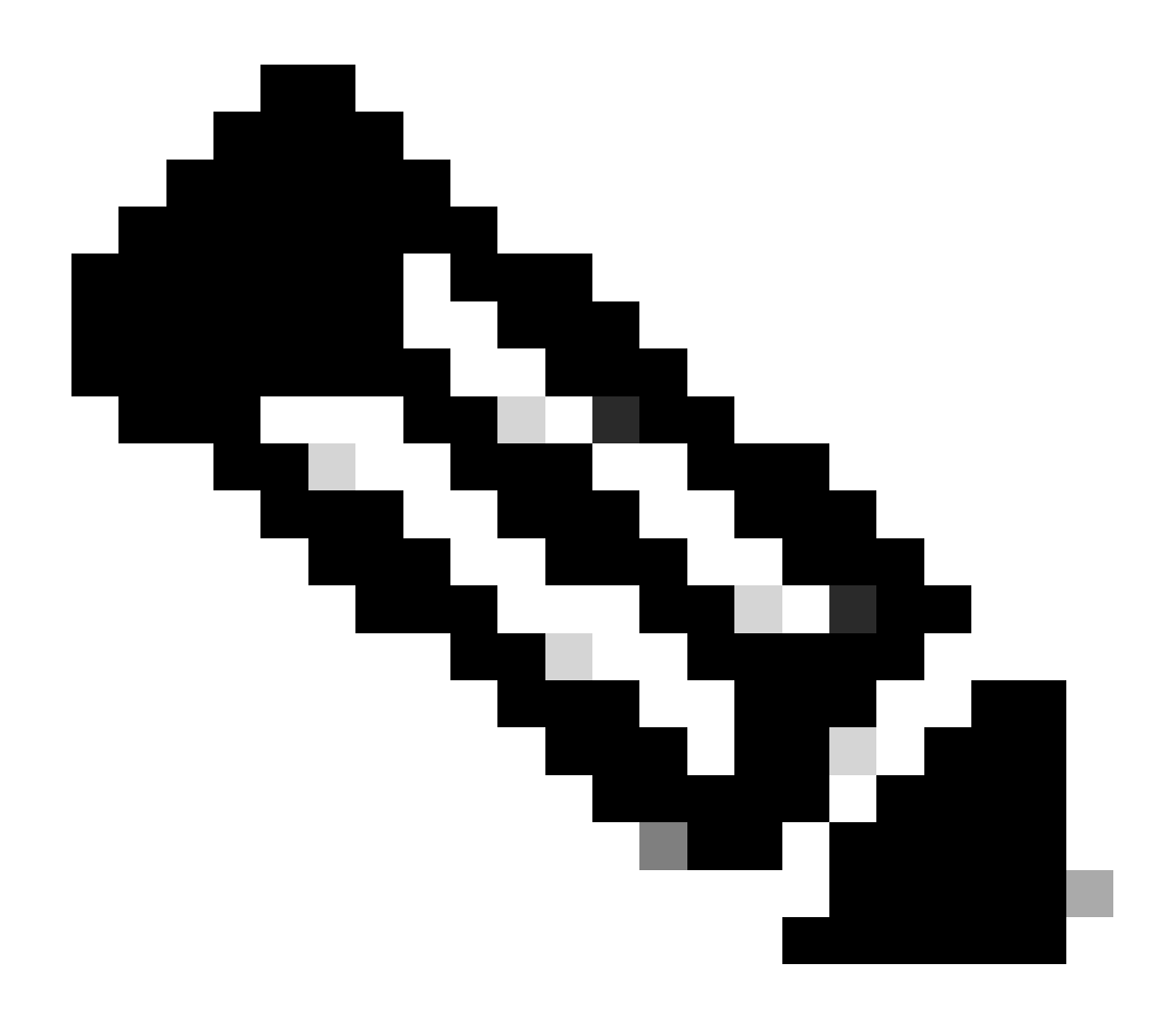

**Note**: The file name and extension you upload, must match the name and extension of the file you want to customize. Refer to the <u>Cisco Secure Client Administrator Guide</u> for a list of the available file names to customize.

- Name: MainScreenLogo
- File Name: vpn\_logo\_72.png

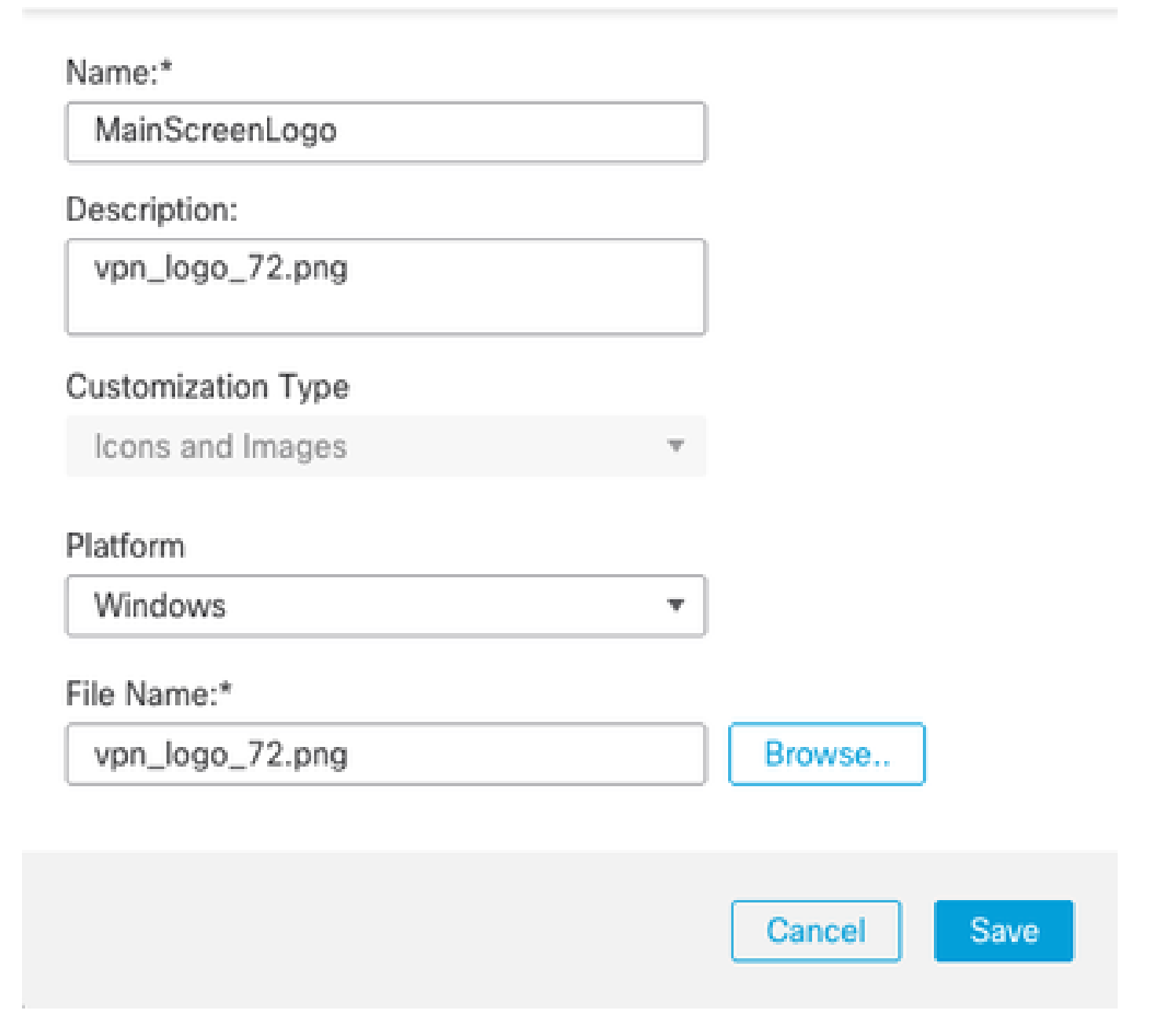

6. Create the remaining customization files for the about dialog logo, toast logo, and taskbar icon.

- Name: AboutLogo
- File Name: app\_logo.png

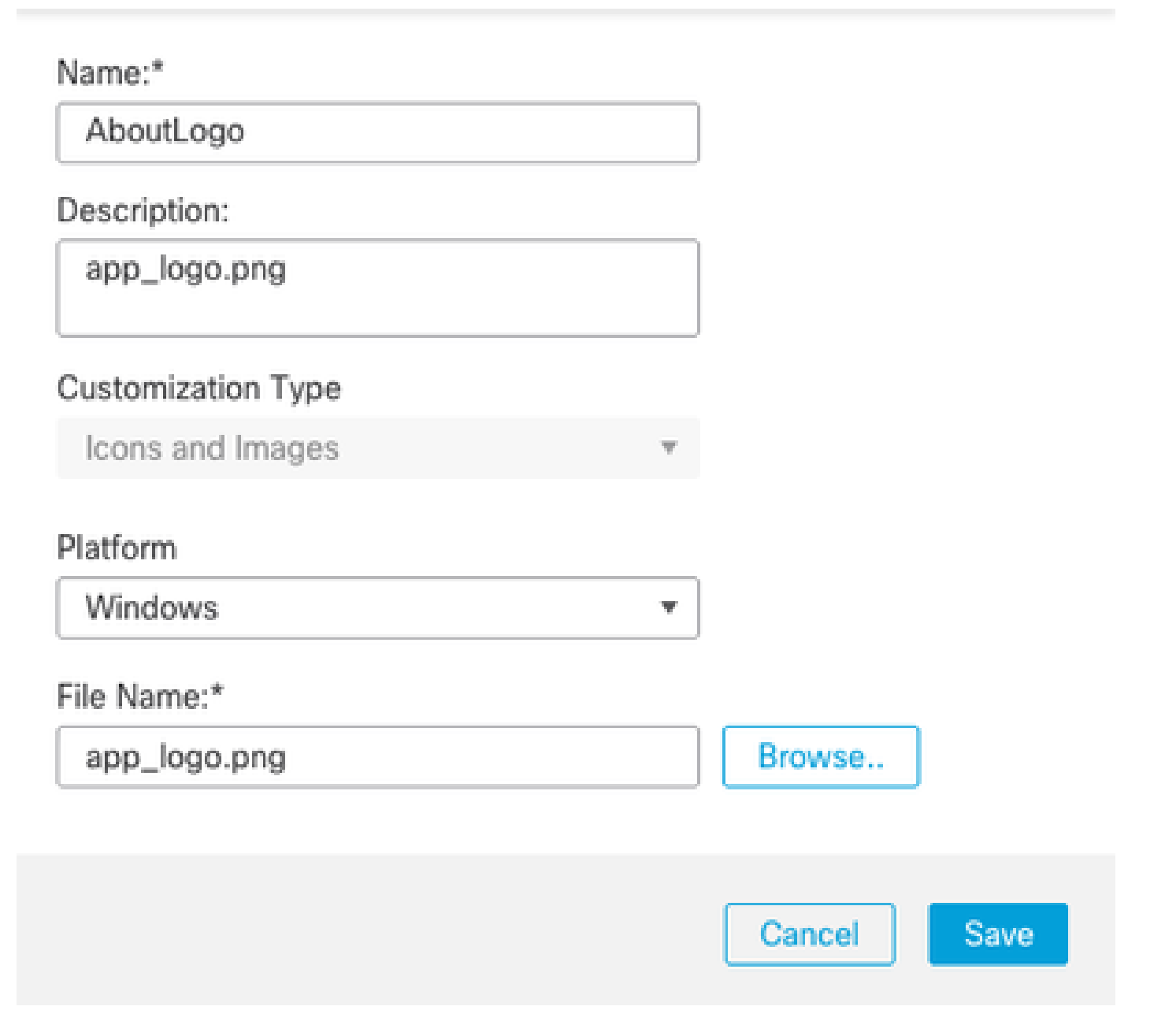

2

- Name: ToastLogo
- File Name: toast\_vpn\_info.png

# Name:\* Toast Description: toast\_vpn\_info.png Customization Type Icons and Images Platform Windows Ŧ File Name:\* Browse ... toast\_vpn\_info.png Cancel Save

2

- Name: TaskBarIcon
- File Name: neutral.ico

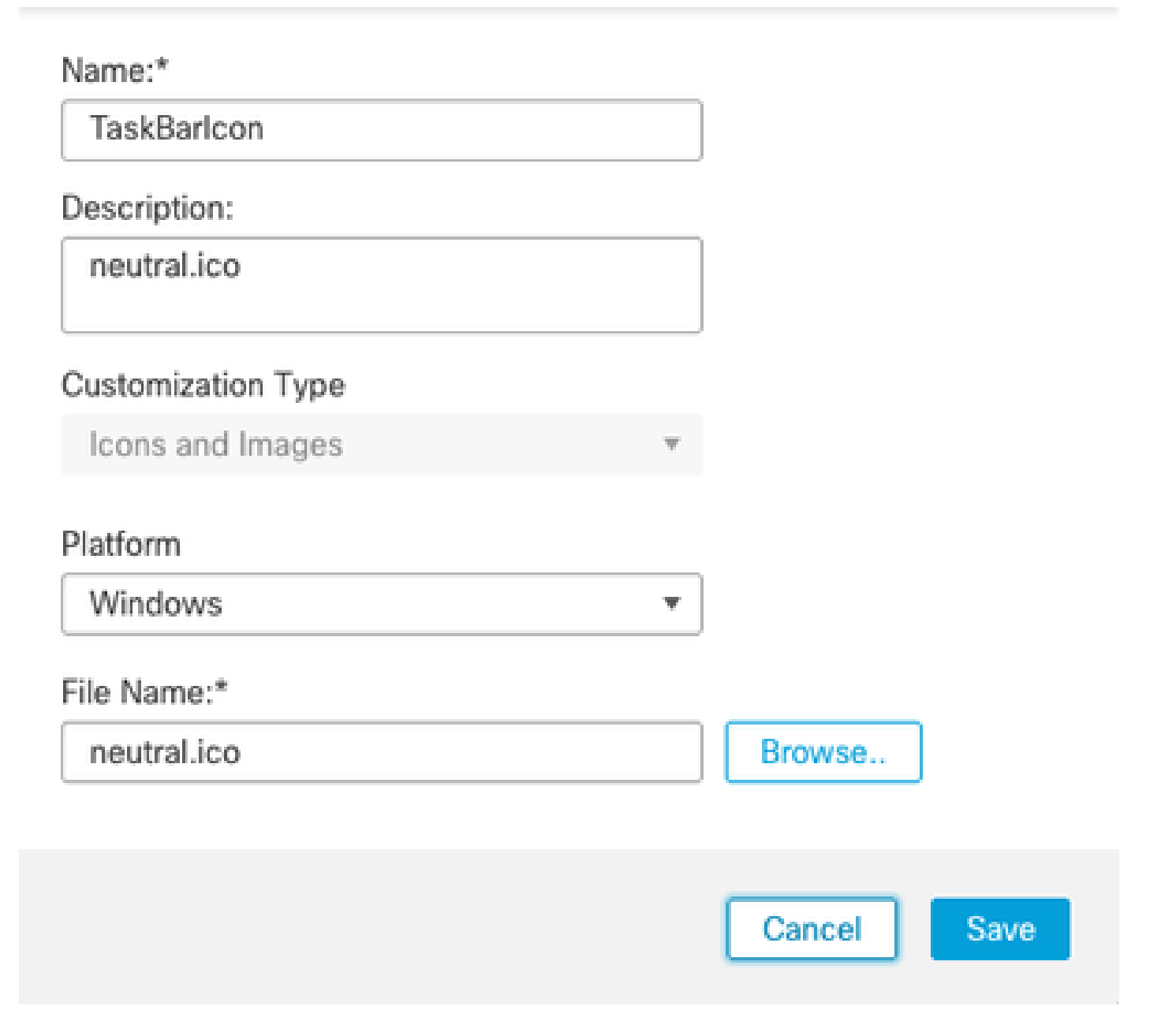

7. Select your newly created Customization Objects and click **Add** to move them to the **Selected Customizations** column.

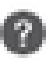

| Available Customizations C + | i.  | Selected Customizations |   |
|------------------------------|-----|-------------------------|---|
| Q Search                     |     | AboutLogo               | Ŵ |
| AboutLogo                    | Add | MainScreenLogo          | ¥ |
| MainScreenLogo               |     | TaskBarlcon             | Ŧ |
| TaskBarlcon                  |     | Toast                   | Ŧ |
| Toast                        |     |                         |   |
|                              |     |                         |   |
|                              |     |                         |   |
|                              |     |                         |   |

| 8. Click <b>OK</b> , then <b>Save</b> and deplo | oy the configuration. |
|-------------------------------------------------|-----------------------|
|-------------------------------------------------|-----------------------|

Cisco Secure Client needs to connect to the headend for the customization objects to be deployed to the user. The customization objects are not always reflected until CSC is restarted.

#### Verify

To verify if the configuration was applied successfully, you can use the CLI of the CSF.

<#root>

firepower# show import webvpn AnyConnect-customization

```
OEM resources for AnyConnect client:
win/resource/app_logo.png
win/resource/neutral.ico
win/resource/toast_vpn_info.png
win/resource/vpn_logo_72.png
```

To verify that the images were downloaded to a client, you can also check this folder on Windows clients.

```
%PROGRAMFILES(x86)%\Cisco\Cisco Secure Client\UI\res
```

0

Cancel

ΟK

These are the results of deploying the Customization Objects from this guide:

• File Name: vpn\_logo\_72.png

| Sisco Secur  | re Client                                            | -   |         | ×     |
|--------------|------------------------------------------------------|-----|---------|-------|
|              | AnyConnect VPN:<br>Ready to connect.<br>FTD-cehidalg | ~ [ | Connect |       |
|              |                                                      |     |         |       |
| <b>\$</b> () |                                                      |     |         | cisco |

• File Name: app\_logo.png

#### O Cisco Secure Client

# Secure Client

Copyright © 2004 - 2024, Cisco Systems, Inc. All rights reserved.

#### Terms of service

Privacy statement

Notices and disclaimers

Third-party licenses and notices

#### Installed Modules:

| Name                         | Version    | ^ |
|------------------------------|------------|---|
| AnyConnect VPN               | 5.1.4.74   |   |
| Cloud Management             | 1.0.3.433  |   |
| Customer Experience Feedback | 5.1.4.74   |   |
| DART                         | 5.1.4.74   |   |
| Network Visibility           | 5.1.4.74   |   |
| Secure Client UI             | 5.1.4.1158 |   |
|                              |            | • |
|                              |            |   |

• File Name: toast\_vpn\_info.png

 $\times$ 

close

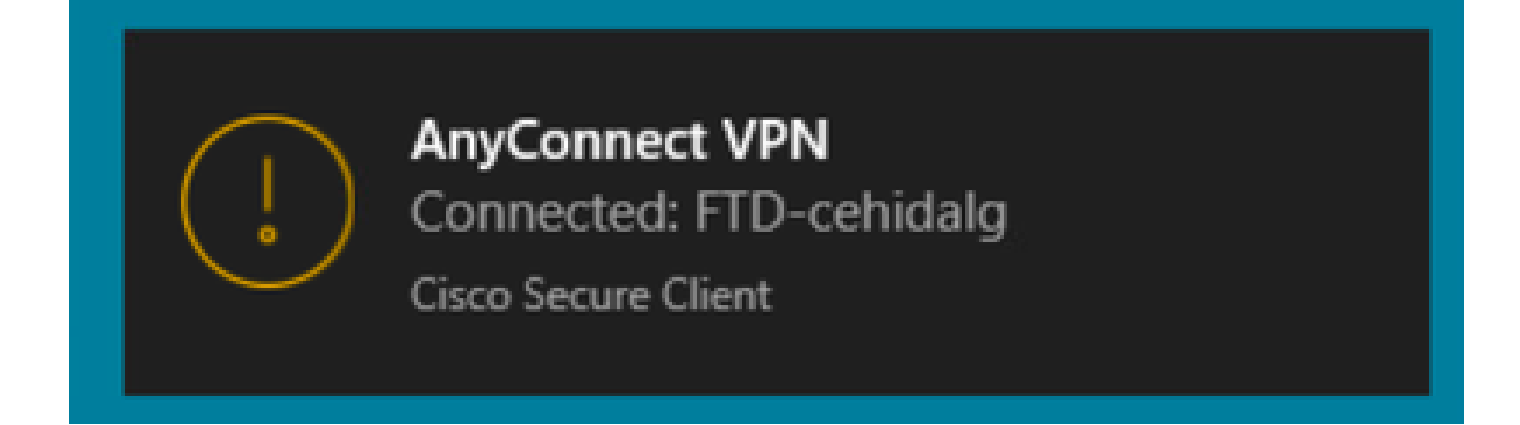

• File Name: neutral.ico

|       |       |         | Cisco See<br>AnyConr | cure Client<br>hect VPN: Ui | nknown |
|-------|-------|---------|----------------------|-----------------------------|--------|
|       | Ö,    |         |                      |                             |        |
|       | VIII  | <u></u> | ~                    |                             |        |
| in sh | owers | ^       | 4⊻ Ё                 | 10:06 PM<br>7/18/2024       | 8      |

#### Troubleshoot

- Restart the Secure Client application for the changes to take effect.
- If you do not see the customization in the Cisco Secure Client application, verify that the file has been applied in this path.

• Confirm that the file in the customization object matches the name of the file you want to modify